## ใส่ลายน้ำ Microsoft Word ด้านหลังเอกสาร

1. ที่หน้าเอกสาร word ให้คลิกเลือกแท็บ Design (ออกแบบ)

| 日           | ട ര                                                                                                    | <b>-</b>                                                                                                    |                                                                                                    |          |                                                                                                    |                                                                                                    |                                                                                                    |                                                                                                    |                                                                                                    | Docu                                                                                                    | ment2 - Wor                                           | d                                                                                                    |                                                                                 |             | 111 1      |             | สิชกรัฐ นาโจ                                 | แก้ว 🖽    | - / 3                    | a x        | K |
|-------------|----------------------------------------------------------------------------------------------------|----------------------------------------------------------------------------------------------------|----------------------------------------------------------------------------------------------------|----------|----------------------------------------------------------------------------------------------------|----------------------------------------------------------------------------------------------------|----------------------------------------------------------------------------------------------------|----------------------------------------------------------------------------------------------------|----------------------------------------------------------------------------------------------------|----------------------------------------------------------------------------------------------------|-------------------------------------------------------|----------------------------------------------------------------------------------------------------|---------------------------------------------------------------------------------|-------------|------------|-------------|----------------------------------------------|-----------|--------------------------|------------|---|
| File        | Home                                                                                                    | Insert                                                                                                    | Design                                                                                                    | ayout Re | eferences                                                                                                    | Mailings                                                                                                    | Review                                                                                                    | View                                                                                                    | Help                                                                                                    | QuillBot                                                                                                    | Nitro Pro 1                                           | 0 Acrobat                                                                                                    | 🖓 Tell i                                                                        | me what you | want to do |             |                                              |           |                          | ₽ Share    |   |
| Aa<br>Theme | Title<br>Frankrig 1<br>In die konste die geheten beier<br>beste einer die die geheten beier<br>frankrigen die geheten beier<br>frankrigen beier geheten beiere<br>kalte, kanden, twien, bie, were | TITLE<br>Heafing 1<br>Interferent ist for photoscial<br>and the second second second second<br>section second second second second<br>for the second second second second<br>for the second second second second<br>for the second second second second<br>for the second second second second<br>for the second second second second<br>for the second second second second<br>for the second second second second<br>for the second second second second<br>for the second second second second<br>for the second second second second<br>for the second second second second second<br>for the second second second second second<br>for the second second second second second<br>for the second second second second second second<br>for the second second second second second second<br>for the second second second second second second second<br>for the second second second second second second second second second<br>for the second second second second second second second second second second second second<br>for the second second seco | Title<br>Handing 1<br>Managana Angelan salah<br>Kanagana Angelan Angelan<br>Angelan Angelan Angelan<br>Angelan Angelan Angelan<br>Angelan Angelan Angelan<br>Angelan Angelan Angelan<br>Angelan Angelan Angelan<br>Angelan Angelan Angelan<br>Angelan Angelan Angelan<br>Angelan Angelan Angelan<br>Angelan Angelan<br>Angelan Angelan<br>Angelan Angelan<br>Angelan Angelan<br>Angelan Angelan<br>Angelan Angelan<br>Angelan Angelan<br>Angelan Angelan<br>Angelan<br>Angela | Title    | TITLE<br>HEADING 1<br>In the second second second<br>the second second sec | Title<br>HOURG I<br>In the base taken in the off<br>the second second seco | Title<br>1 Houses 1<br>Income the<br>Income the | Title<br>Institution<br>Institution<br>Institution<br>Institution<br>Institution<br>Institution<br>Institution | 2<br>ng 1<br>ng 1<br>na risk for geleten belete<br>na dialah di partikanan<br>na dialah di partikanan<br>na terpegakan kanan<br>natur, hanan, ha serengga | Title<br>Realing 1<br>In the base in the particular sector<br>with the work in the of your descent.<br>Focus one thread of your descent.<br>Focus one thread with the base of<br>Math, basis on base, they are your | TITLE<br>Heading 1<br>Information for physical at lar | TITLE<br>HARMO 1<br>International and particular to the<br>formation of the particular to the<br>formation of the particular to the<br>formation of the particular to the<br>formation of the particular to the<br>formation of the particular to the particular to the<br>formation of the particular to the particular to the particular to the particular to the<br>formation of the particular to the particular to the parti | Title<br>Meading 1<br>Means and a process of the<br>means and the second theory | Title       | Colors     | f)<br>Fonts | Paragraph Spacing * Effects * Set as Default | Watermark | Page Pag<br>Color * Bord | ge<br>lers |   |
|             |                                                                                                    |                                                                                                    | _                                                                                                    |          |                                                                                                    |                                                                                                    |                                                                                                    | Do                                                                                                    | cument F                                                                                                    | ormatting                                                                                                    |                                                       |                                                                                                    |                                                                                 |             |            |             |                                              | Page      | Background               |            | ^ |
| -           | 1 + 2                                                                                                    | 1 .                                                                                                    | · · Ă · ·                                                                                                    | - 1 - 1  | . 2                                                                                                    | 3 • 1 •                                                                                                    | 4 • 1 •                                                                                                    | 5 • 1 •                                                                                                    | 6 · I                                                                                                    | . 7                                                                                                    | 8 • • • •                                             | 9 · i · 10                                                                                                    | · · · 11 ·                                                                      | 1 • 12 • 1  | - 13 - 1   | • 14 •      | ı • 15 • ı • 16 • 🧏                          | · 17 · I  | · 18 · ı ·               | 19         |   |
| 1 · 2       |                                                                                                    |                                                                                                    |                                                                                                    |          |                                                                                                    |                                                                                                    |                                                                                                    |                                                                                                    |                                                                                                    |                                                                                                    |                                                       |                                                                                                    |                                                                                 |             |            |             |                                              |           |                          |            |   |
|             |                                                                                                    |                                                                                                    |                                                                                                    |          |                                                                                                    |                                                                                                    |                                                                                                    |                                                                                                    |                                                                                                    |                                                                                                    |                                                       |                                                                                                    |                                                                                 |             |            |             | ( )                                          | 0         |                          |            |   |

2. เลือกที่เมนู Watermark (ลายน้ำ) จากนั้นจะแสดงแบบที่มาพร้อมกับ word ให้เลือกรูปแบบที่ต้องการ

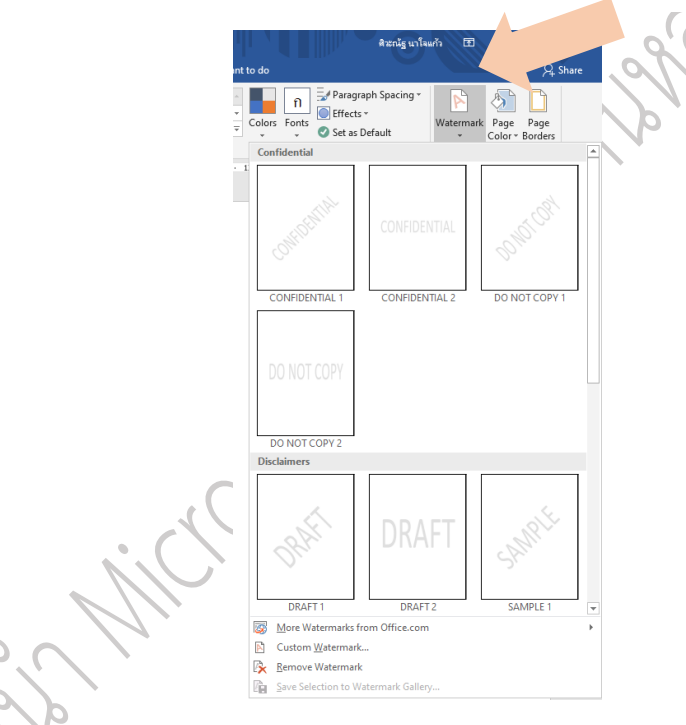

3. กรณีที่ต้องการระบุข้อความเองให้เลือกที่ Custom Watermark (ลายน้ำแบบกำหนดเอง)

9)

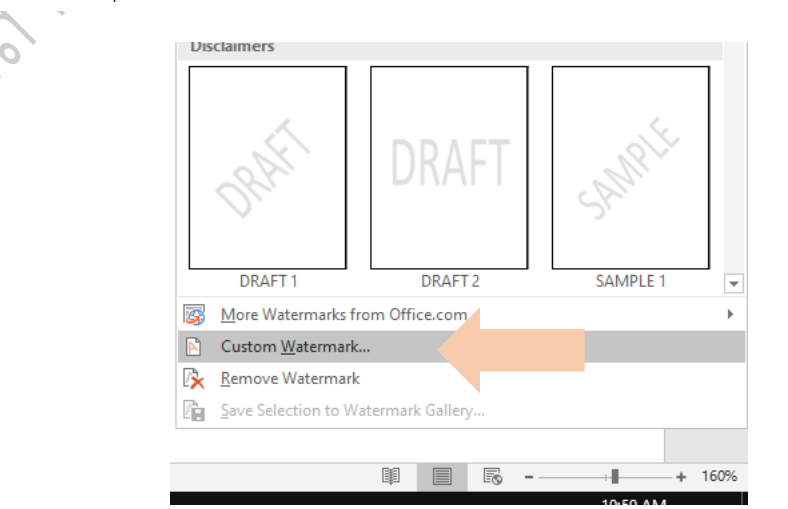

4. เลือกว่าต้องการลายน้ำแบบไหน ซึ่งจะมีให้เลือกทั้งแบบรูปภาพ และแบบข้อความ

| Printed Water                                                                                                    | mark                    | ?               | $\times$ |
|----------------------------------------------------------------------------------------------------|-------------------------|-----------------|----------|
| No watermatic No watermatic No watermati | irk<br>ermark           |                 |          |
| Select Pict                                                                                                    | ure                     |                 |          |
| Scale:                                                                                                    | Auto 🗸                  | ✓ Washout       |          |
| ○ Te <u>x</u> t waterm                                                                                                    | ark                     |                 |          |
| Language:                                                                                                    | English (United States) |                 | $\sim$   |
| Text:                                                                                                    | ASAP                    |                 | $\sim$   |
| Font:                                                                                                    | Calibri                 |                 | $\sim$   |
| Size:                                                                                                    | Auto 🗸                  |                 |          |
| Color:                                                                                                    | Automatic 🗸             | Semitransparent |          |
| Layout:                                                                                                    | Diagonal O Horizontal   |                 |          |
|                                                                                                    | Apply                   | ОК Са           | ncel     |

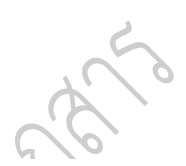

- 5. หากว่าเลือกแบบรูปภาพก็ให้คลิกปุ่ม Select picture (เลือกรูปภาพ)
- 6. และแบบข้อความก็ให้กำหนดภาษา, ฟอนต์ แล้วพิมพ์ข้อความที่ต้องการลงในช่อง text (ข้อความ)

| Printed Watern                                  | nark ?                  | ×      |
|-------------------------------------------------|-------------------------|--------|
| ○ <u>N</u> o waterma<br>○ P <u>i</u> cture wate | rk<br>rmark             |        |
| Select Picto                                    | Jre                     |        |
| Scale:                                          | Auto 🗸 🗸 Washout        |        |
| ◉ Te <u>x</u> t waterm                          | ark                     |        |
| <u>L</u> anguage:                               | English (United States) | $\sim$ |
| <u>T</u> ext:                                   | ASAP                    | $\sim$ |
| <u>F</u> ont:                                   | Calibri                 | $\sim$ |
| <u>S</u> ize:                                   | Auto 🗸                  |        |
| <u>C</u> olor:                                  | Semitransparent         | t      |
| Layout:                                         | Diagonal O Horizontal   |        |
|                                                 | <u>A</u> pply OK C      | ancel  |

7. เมื่อเสร็จแล้วให้คลิกปุ่ม Apply (นำไปใช้) หลังจากคลิกก็จะแสดง ลายน้ำ บนเอกสาร หากไม่ต้องการแก้ไข ให้คลิก Close (ปิด)

8. หากว่าต้องการยกเลิกหรือลบออก ให้เลือกแท็บ Design (ออกแบบ) และเลือกเมนู Watermark (ลายน้ำ) ตามด้วยคลิก Remove Watermark (เอาลายน้ำออก)

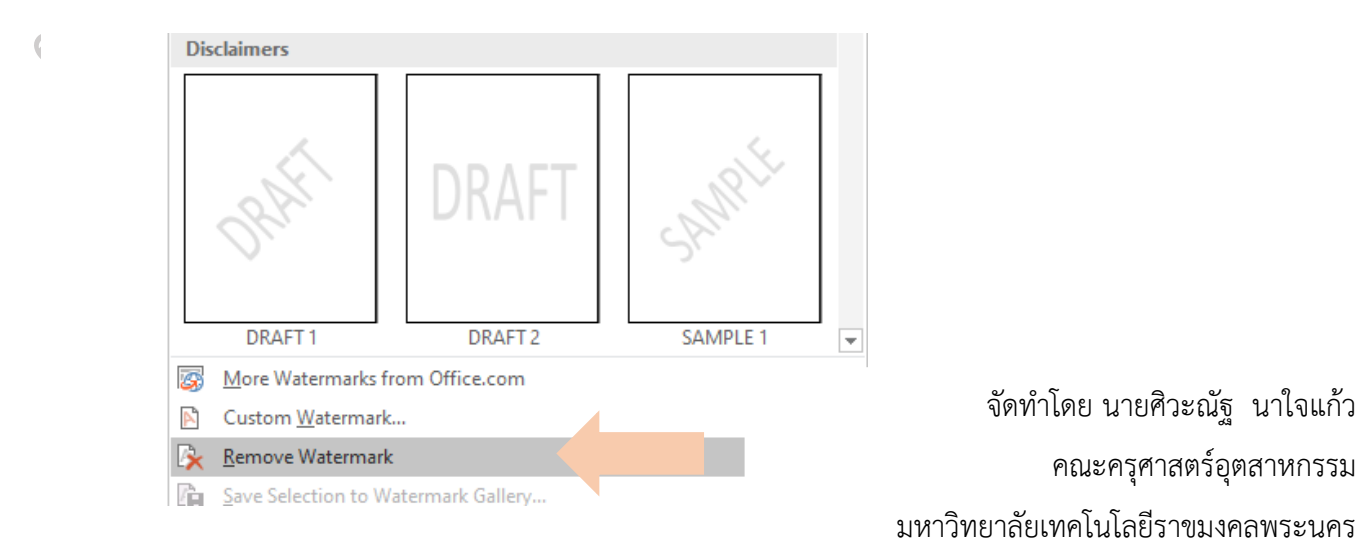